## DAFTAR GAMBAR DAN ILUSTRASI

| Gambar 1. 1 Market Share ERP yang Digunakan                            | . 2 |
|------------------------------------------------------------------------|-----|
| Gambar 1. 2 Industri Pendukung Sepatu Cibaduyut                        | . 3 |
| Gambar 2. 1 Evolusi Perkembangan ERP                                   | 11  |
| Gambar 2. 2 Tampilan Aplikasi Odoo Modul Inventory Management          | 19  |
| Gambar 2. 3 Tampilan Aplikasi Odoo Modul Purchase Management           | 21  |
| Gambar 2. 4 Ilustrasi Kegiatan Metode System Engineering               | 23  |
| Gambar 3. 1 Model Konseptual                                           | 25  |
| Gambar 3. 2 System Engineering Methodology Step                        | 27  |
| Gambar 4. 1 Struktur Organisasi                                        | 30  |
| Gambar 4. 2 Value Chain PT. Garsel                                     | 32  |
| Gambar 4. 3 Proses Bisnis Pengadaan Bahan Baku                         | 34  |
| Gambar 4. 4 Proses Bisnis Outbound Material                            | 35  |
| Gambar 4. 5 Proses Bisnis Inbound Barang Produksi                      | 36  |
| Gambar 4. 6 Proses Bisnnis Outbound Barang Produksi                    | 37  |
| Gambar 4. 7 Proses Bisnis Pengadaan Bahan Baku Target                  | 40  |
| Gambar 4. 8 Proses Bisnis Outbound Bahan Baku Target                   | 41  |
| Gambar 4. 9 Proses Bisnis Inbound Barang Produksi Target               | 42  |
| Gambar 4. 10 Proses Bisnis outbound Barang Produksi Target             | 43  |
| Gambar 4. 11 Use Case Diagram Sistem Inventory Management              | 48  |
| Gambar 4. 12 Use Case Diagram Sistem Purchase Management               | 53  |
| Gambar 4. 13 Protorype Rancangan Halaman Awal Sistem Setelah Instalasi | 50  |
| Gambar 4. 14 Protorype Rancangan Halaman login Sistem                  | 51  |
| Gambar 4. 15 Protorype Rancangan Halaman Instalasi Modul Sistem        | 51  |
| Gambar 4. 16 Protorype Rancangan Halaman Modul Purchase Management     | 52  |

| Gambar 4. 17 Protorype Rancangan Halaman Modul Inventory Management 62                            |
|---------------------------------------------------------------------------------------------------|
| Gambar 4. 18 Protorype Rancangan Halaman Penyesuaian Modul Purchase<br>Management                 |
| Gambar 4. 19 Protorype Rancangan Halaman Penyesuaian Modul Inventory<br>Management                |
| Gambar 5. 1 Hasil Instalasi Ubuntu Server 18.04                                                   |
| Gambar 5. 2 Hasil Akhir Proses Instalasi Aplikasi Odoo 11.0 Community Edition                     |
| Gambar 5. 3 Halaman Awal Untuk Konfigurasi Database                                               |
| Gambar 5. 4 Halaman Instalasi Modul Aplikasi Odoo 11.0 Community Edition 68                       |
| Gambar 5. 5 Halaman Konfigurasi Informasi Perusahaan Pada Aplikasi Odoo 11.0<br>Community Edition |
| Gambar 5. 6 Halaman Konfigurasi Pembuatan User Aplikasi Odoo 11.0<br>Community Edition            |
| Gambar 5. 7 Halaman Penganturan Hak Akses User Aplikasi Odoo 11.0<br>Community Edition            |
| Gambar 5. 8 Hasil Akhir Proses Bisnis Pengadaan                                                   |
| Gambar 5. 9 Hasil Akhir Proses Bisnis Outbound Material                                           |
| Gambar 5. 10 Hasil Akhir Proses Bisnis Inbound Barang Produksi                                    |
| Gambar 5. 11 Hasil Akhir Proses Bisnis Outbound Barang Produksi                                   |
| Gambar 5. 12 Tampilan Setelah Scrap Hilang                                                        |
| Gambar 5. 13 Tampilan Run Scheduler                                                               |
| Gambar 5. 14 Tampilan Menu Reordering Rules                                                       |
| Gambar 5. 15 Tampilan Menu Inventory Adjustment                                                   |
| Gambar 5. 16 Tampilan Menu Vendor Bills                                                           |
| Gambar A. 1 Memulai Sistem Operasi Ubuntu Server                                                  |

| Gambar A. 2 Step Pertama-Pemilihan Bahasa                  | . 86 |
|------------------------------------------------------------|------|
| Gambar A. 3 Langkah Kedua-Pengaturan papan ketik           | . 87 |
| Gambar A. 4 Langkah Ketiga-Pemilihan cara install          | . 87 |
| Gambar A. 5 Langkah Keempat-Konfigurasi Koneksi            | . 87 |
| Gambar A. 6 Langkah Kelima-Konfigurasi Proxy               | . 88 |
| Gambar A. 7 Langkah Keenam-konfigurasi file Server         | . 88 |
| Gambar A. 8 Langkah ketujuh-konfigurasi penyimpanan berkas | . 89 |
| Gambar A. 9 Langkah Ketujuh-memilih disk penyimpanan       | . 89 |
| Gambar A. 10 Langkah Ketujuh-Detail Disk yang Dipilih      | . 90 |
| Gambar A. 11 Langkah Ketujuh-Pemberitahuan Disk Terpilih   | . 90 |
| Gambar A. 12 Langkah kedelapan-Pengaturan Profile Server   | . 91 |
| Gambar A. 13 Langkah Kesembilan-Pengaturan SSH             | . 91 |
| Gambar A. 14 Langkah Ke-10 – Pengaturan Manual             | . 92 |
| Gambar A. 15 Langkah ke-11 – Mulai Instalasi Server        | . 92 |
| Gambar A. 16 Langkah ke-12 – Pemberitahuan Reboot          | . 93 |
| Gambar A. 17 Langkah ke-13 – Reboot Server                 | . 93 |
| Gambar A. 18 Langkah ke-14 – Login Ubuntu Server           | . 94 |
| Gambar A. 19 Langkah Ke-15 – Telah login ke Server         | . 94 |
| Gambar B. 1 Langkah Pertama                                | . 95 |
| Gambar B. 2 Langkah Kedua                                  | . 95 |
| Gambar B. 3 Langkah Ketiga                                 | . 95 |
| Gambar B. 4 Langkah Keempat                                | . 96 |
| Gambar B. 5 Langkah Kelima                                 | . 96 |
| Gambar B. 6 Langkah Keenam                                 | . 96 |
| Gambar B. 7 Langkah Ketujuh                                | . 96 |

| Gambar B. 8 Langkah Kedelapan  |     |
|--------------------------------|-----|
| Gambar B. 9 Langkah Kesembilan |     |
| Gambar B. 10 Langkah ke-10     |     |
| Gambar B. 11 Langkah Ke-11     |     |
| Gambar B. 12 Langkah ke-12     |     |
| Gambar B. 13 Langkah ke-13     |     |
| Gambar B. 14 Langkah ke-14     |     |
| Gambar B. 15 Langkah ke-15     |     |
| Gambar B. 16 Langkah ke-16     |     |
| Gambar B. 17 Langkah ke-17     |     |
| Gambar B. 18 Langkah ke-18     |     |
| Gambar B. 19 langkah ke-19     |     |
| Gambar B. 20 Langkah ke-20     | 100 |
| Gambar B. 21 Langkah ke-21     | 100 |
| Gambar B. 22 Langkah ke-22     | 100 |
| Gambar B. 23 Langkah ke-23     | 101 |
| Gambar B. 24 Langkah ke-24     | 101 |
| Gambar B. 25 Langkah ke-25     | 102 |
| Gambar B. 26 Langkah ke-26     | 102 |
| Gambar B. 27 Langkah ke-27     | 102 |
| Gambar B. 28 Langkah ke-28     | 103 |
| Gambar B. 29 Langkah ke-28     | 103 |
| Gambar B. 30 Langkah ke-30     | 103 |
| Gambar B. 31 Langkah ke-31     | 103 |
| Gambar B. 32 Langkah ke-32     | 104 |

| Gambar B. 33 Langkah ke-33 104                                      |
|---------------------------------------------------------------------|
| Gambar B. 34 Langkah ke-34 104                                      |
| Gambar B. 35 Tampilan server saat dimulai 104                       |
| Gambar B. 36 Tampilan Awal Sistem ERP Odoo 105                      |
| Gambar C. 1 Halaman Pengisian Database untuk Login 106              |
| Gambar C. 2 Tampilan Database yang telah terisi 106                 |
| Gambar D. 1 Tampilan Pemilihan Modul 107                            |
| Gambar D. 2 Pemilihan Modul Inventory Management 107                |
| Gambar D. 3 Tampilan Jika Modul sudah Terinstall 108                |
| Gambar D. 4 Tampilan Pemilihan Modul Purchase Management 108        |
| Gambar D. 5 Tampilan Detail Purchase Management 108                 |
| Gambar D. 6 Tampilan Modul Purchase Management Telah terinstall 109 |
| Gambar E. 1 Tampilan Dashboard 110                                  |
| Gambar E. 2 Tampilan Daashboard Setting 110                         |
| Gambar E. 3 Tampilan Default My Company 110                         |
| Gambar E. 4 Tampilan edit Informasi perusahaan 111                  |
| Gambar E. 5 Tampilan Informasi perusahaan tersimpan 111             |
| Gambar E. 6 Tampilan Informasi Perusahaan Telah berubah 112         |
| Gambar E. 7 Dashboard Setting 112                                   |
| Gambar E. 8 Tampilan List User 112                                  |
| Gambar E. 9 Tampilan isian Informasi User 113                       |
| Gambar E. 10 Tampilan untuk pengaturan User Password 113            |
| Gambar E. 11 Tampilan Ubah Password 113                             |
| Gambar E. 12 Tampilan User Sudah Tersimpan 114                      |
| Gambar E. 13 Tampilan List User 114                                 |

| Gambar E. 14 Tampilan Detail dari user 114                      |
|-----------------------------------------------------------------|
| Gambar E. 15 Tampilan Pengaturan Hak Akses 115                  |
| Gambar E. 16 Tampilan Pengaturan Reference 115                  |
| Gambar E. 17 Tampilan Pengaturan User Telah Tersimpan 116       |
| Gambar F. 1 Halaman Login 117                                   |
| Gambar F. 2 Tampilan Halaman Purchase Order 117                 |
| Gambar F. 3 Halaman Isian Purchase Order                        |
| Gambar F. 4 Halaman Purchase Order Telah Terisi 118             |
| Gambar F. 5 Halaman Purchase Order Siap dicetak 119             |
| Gambar F. 6 Tampilan Laporan Pembelian 119                      |
| Gambar F. 7 Halaman Purchase Order siap divalidasi 120          |
| Gambar F. 8 Halaman Utama Inventory 120                         |
| Gambar F. 9 Halaman Dokumen PO yang akan diterima barangnya 120 |
| Gambar F. 10 Halaman detail dokumen 121                         |
| Gambar F. 11 Halaman edit Jumlah Barang diterima 121            |
| Gambar F. 12 Halaman Dokumen siap divalidate 121                |
| Gambar F. 13 Pop-up penawaran order ulang 122                   |
| Gambar F. 14 Halaman setelah melakukan back-order 122           |
| Gambar F. 15 Halaman dokumen PO 123                             |
| Gambar F. 16 Halaman detail dokumen PO 123                      |
| Gambar F. 17 Tampilan Dashboard Vendor Bills 123                |
| Gambar F. 18 Tampilan Vendor Bills 124                          |
| Gambar F. 19 Tampilan Inventory Management 124                  |
| Gambar F. 20 Tampilan Menu Backorder 125                        |
| Gambar F. 21 Tampilan Dokumen Penerimaan Barang 125             |

| Gambar F. 22 Tampilan Dokumen Purchase Order                  | . 125 |
|---------------------------------------------------------------|-------|
| Gambar F. 23 Tampilan Detail Dokumen Purchase Order           | . 126 |
| Gambar F. 24 Tampilan Pembuatan Vendor Bills                  | . 126 |
| Gambar F. 25 Tampilan List Dokumen Tagihan                    | . 127 |
| Gambar F. 26 Tampilan List Dokumen Tagihan                    | . 127 |
| Gambar F. 27 Tampilan Halaman Material yang ada di Gudan      | . 128 |
| Gambar F. 28Tampilan Menu Inventory                           | . 128 |
| Gambar F. 29 Tampilan Dokumen Stok Operation                  | . 128 |
| Gambar F. 30 Tampilan Form Transfer                           | . 129 |
| Gambar F. 31 Tampilan Halaman Dokumen setelah di Save         | . 129 |
| Gambar F. 32 Tampilan Dokumen Delivery Slip                   | . 129 |
| Gambar F. 33 Tampilan list Dokumen Transfer di Gudang         | . 130 |
| Gambar F. 34 Tampilan Produk di Gudang                        | . 130 |
| Gambar F. 35 Tampilan Menu transfer-stock operation           | . 131 |
| Gambar F. 36 Tampilan Form Isian Inbound Barang Produksi      | . 131 |
| Gambar F. 37 Tampilan Additional Info untuk penerimaan Barang | . 131 |
| Gambar F. 38 Tampilan Dokumen                                 | . 132 |
| Gambar F. 39 Tampilan Dokumen Inbound Barang Produksi         | . 132 |
| Gambar F. 40 Tampilan List Produk yang ada di Gudang          | . 132 |
| Gambar F. 41 Tampilan Menu Transfer                           | . 133 |
| Gambar F. 42 Tampilan Form Outbound Barang                    | . 133 |
| Gambar F. 43 Tampilan Form Bagian Additional Info             | . 134 |
| Gambar F. 44 Tampilan Form siap divalidate                    | . 134 |
| Gambar F. 45 Tampilan Laporan Delivery Slip                   | . 134 |
| Gambar G. 1 Mencari Menu Scrap                                | . 135 |

| Gambar G. 2 Delete Menu Scrap                           |
|---------------------------------------------------------|
| Gambar G. 3 Mencari Menu Scrap 135                      |
| Gambar G. 4 Hasil Muat Ulang Halaman 136                |
| Gambar G. 5 Tampilan Menu Inventory 136                 |
| Gambar G. 6 Tampilan Menu Run Scheduler 136             |
| Gambar G. 7 Tampilan Menu RFQ setelah Run Scheduler 137 |
| Gambar G. 8 Tampilan Menu Reordering Rules 137          |
| Gambar G. 9 Tampilan Form Reordering Rules 137          |
| Gambar G. 10 Tampilan Menu Reordering Rules 138         |
| Gambar G. 11 Tampilan Menu Inventory Adjustment 138     |
| Gambar G. 12 Tampilan Form Inventory Adjustment 138     |
| Gambar G. 13 Hasil dari run Inventory 139               |
| Gambar G. 14 Tampilan Histroy Inventory Adjustment 139  |
| Gambar G. 15 Tampilan Menu Vendor Bills 139             |
| Gambar G. 16 Tampilan Form Vendor Bills 140             |
| Gambar G. 17 Tampilan Menu Vendor Bills 140             |